# 邵逸夫医院护理进修操作手册

#### 一、系统入口

PC 端: https://srrsh-tems.xingk.com.cn/home/

移动端:公众号关注"邵逸夫医院护理部",点击公众号菜单"护理资讯"栏中的"护理进修"

二、注册

登录 PC 端, 点击立即注册, 按要求填写注册信息后即可完成注册, 注册后使用手机号 + 密码登录系统

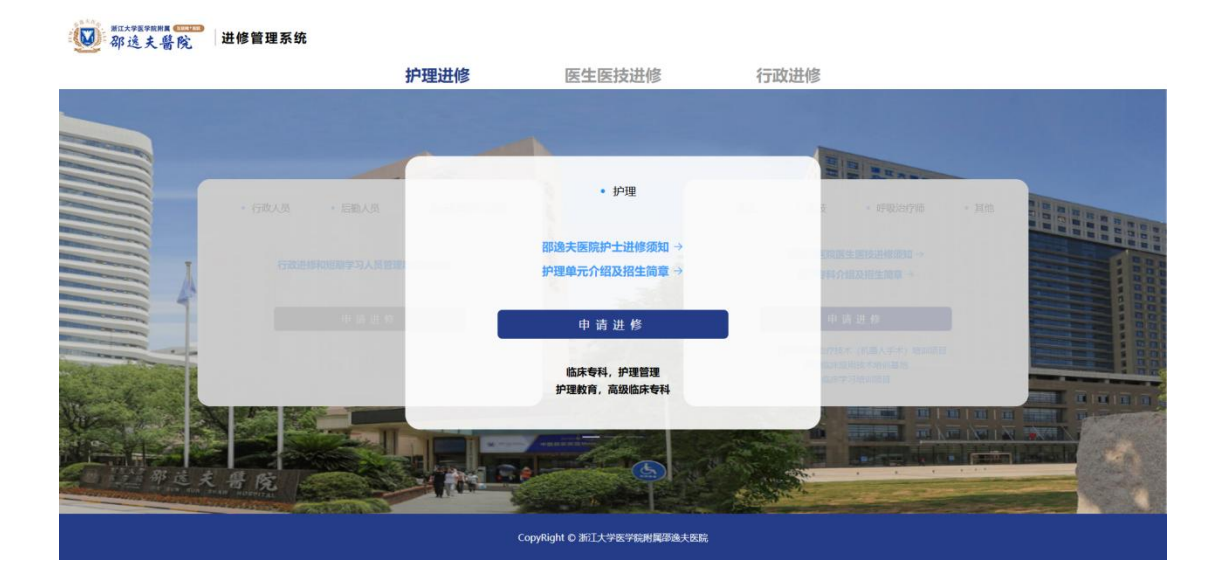

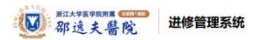

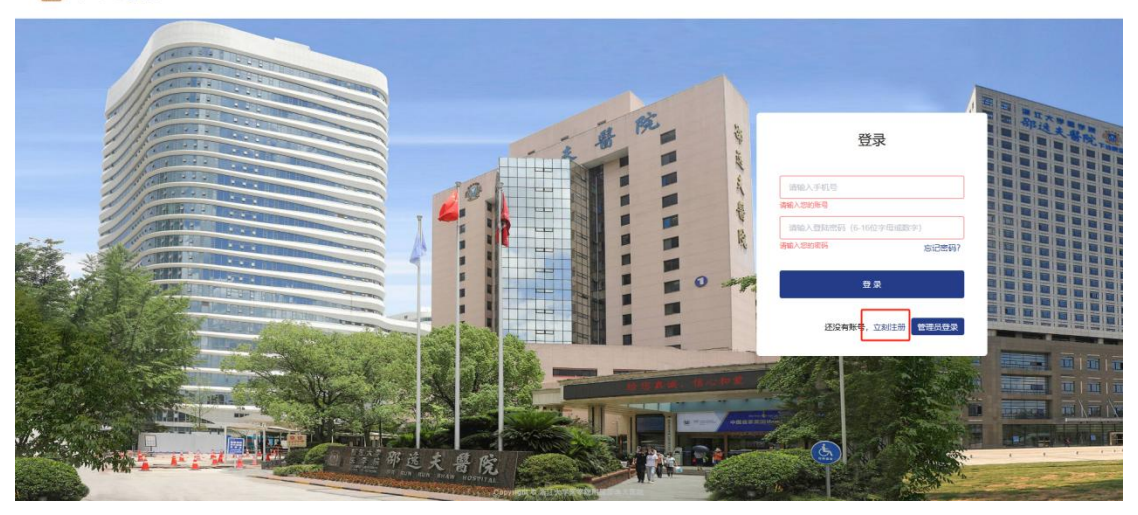

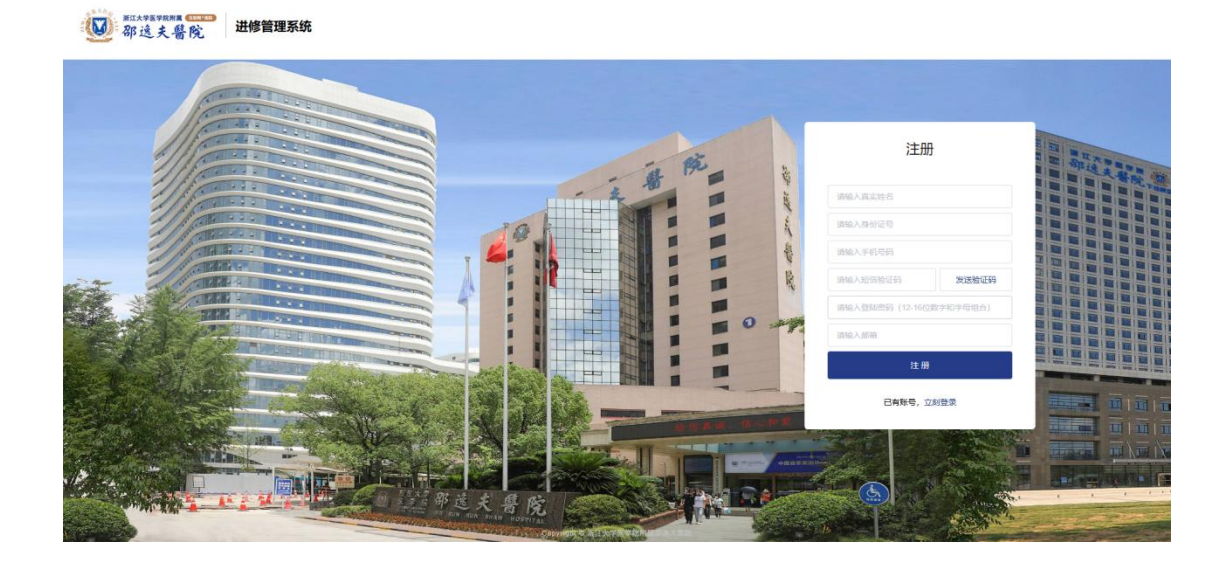

## 三、进修申请

① 登录后,点击提交申请模块,即可进入进修申请页面

| 主政     10% (2.5 (2.5 (2.5 (2.5 (2.5 (2.5 (2.5 (2.5                                                                                                    | 进修管理系统                  | 120山银石) 进修老技 窗户驾行 |                 |                 | 口。泪中露之   |
|----------------------------------------------------------------------------------------------------|-------------------------|-------------------|-----------------|-----------------|----------|
| 我的申请           申请记录:4         0         1         0         3           申请记录:4         申请论录         已級过         已級回         3           出修公告         日期10         日期10         3           出修公告         日期10         日期10         1 | 提交申请                    |                   |                 |                 |          |
| 申请记录:     4     0     1     0     3       申请记录:     4     申核中     日通过     日級回     日撤销       日期     日期     日期     日期     日期                                                                                                    | 我的申请                    |                   |                 |                 |          |
| 进修公告 田中中國的影響區                                                                                                    | 申请记录:4                  | <b>0</b><br>审核中   | <b>1</b><br>已通过 | <b>0</b><br>己驳回 | 3<br>已撤销 |
|                                                                                                    | <b>进修公告</b><br>进修中请阶段事项 |                   |                 |                 |          |
|                                                                                                    |                         |                   |                 |                 |          |
|                                                                                                    |                         | Copyright ©       | 浙江大学哲学和附属部族大资料  |                 |          |

② 进修类型选择: 护理

| · · · · · · · · · · · · · · · · · · · | 理系统         |                   |              |               |  |
|---------------------------------------|-------------|-------------------|--------------|---------------|--|
|                                       | 首页 进修记录 即   | 完内报到 进修考核 离院登记    |              | 已退出登录         |  |
| 1                                     | 提交申请        |                   |              | ←返回首页         |  |
|                                       | ①<br>选择申请美型 | ②<br>提交申请表        | ③<br>上传进修中调表 | e<br>الاختلال |  |
|                                       |             | 请选择申请类型:          | 16月 ~        |               |  |
|                                       |             | 医生。医技(包括          | <u> </u>     |               |  |
|                                       |             |                   | 步            |               |  |
|                                       |             |                   |              |               |  |
|                                       |             | Copyright @ 浙江大学感 | 学初用描题课大资料    |               |  |

③ 填写申请人基本信息,请务必填写真实信息,信息提交后不可修改,基础信息填写 完成后,点击下一页

|                                 | 姓治:       | 10,72                      | 1至5月:      | · 列            |
|---------------------------------|-----------|----------------------------|------------|----------------|
|                                 | 出生年月:     | 1991.12                    | * 民族:      | 双族             |
| 证件熟念传                           | *最高学历:    | ## v                       | *政治面貌:     | 中共党员           |
|                                 | ▲籍贯:      | 北京市/市塘区/东城区 ~              | *健康状况:     | 爱康             |
|                                 | * 职称:     | 住院图师 (护师)                  | * 职务:      | 临床护士           |
| 上作                              | 手机号:      |                            | 身份证号:      |                |
| 为(png、jpg、jpeg)<br>一寸证件照,底色要求红色 | 紧急联系人姓名:  | 测试                         | 紧急联系人电话:   | 13333333333    |
|                                 | 护士执业证书编号: | 1454545654                 | 护士执业证书有效明: | 2025-02-27     |
|                                 | *选送工作单位:  | 浙江大学医学院附属即选大医院             | * 选送工作科室:  | 神经内科           |
|                                 | *选送单位地址:  | 撒谎精阿好啦 带回家卡号客户尽快好          |            |                |
|                                 | *选送医院等级;  | Ξ <b>#</b> ~               | *护理部电子邮箱:  | 2134545@qq.com |
|                                 | 开户银行:     | 工商銀行 〜                     | 银行卡号:      | 1145645515645  |
|                                 |           |                            |            |                |
|                                 |           |                            |            | 保存此页信息         |
|                                 |           |                            | 1          | 2 3 下一页        |
|                                 |           | Copyright © 浙江大学医学院附属部施大医院 |            |                |

④ 填写进修内容与目标,选择进修方向、进修科室、进修时间,填写完成后点击下一 页

| 首页           | 进修记录 院内报到               | 进修考核 离防   | 證记       |            |        | □□□□□□□□□□□□□□□□□□□□□□□□□□□□□□□□□□□□□□ |
|--------------|-------------------------|-----------|----------|------------|--------|----------------------------------------|
| 提交           | 申请                      |           |          |            |        |                                        |
|              | 1 选择申请类型                | 2 提交申请表   |          | ③<br>上传进修时 | 申请表    | 通知                                     |
| 进修信息         | J.                      |           |          |            |        |                                        |
| 进修报到<br>在进修报 | 一般在每月第2个工作E<br> 到日当天报到。 | 1,具体以《进修报 | 到通知单》为准。 | 因报到、       | 岗前培训需多 | 部门协作,故请进修人员务必                          |
| *进修内容        | 容与目标                    |           |          |            |        |                                        |
| 舒服点卡         | 式炉佩大山                   |           |          |            |        |                                        |
|              |                         |           |          |            |        |                                        |
| * 进修方向       | 临床专科                    | · 进修科室    | 用料       |            | 开始时间   | ⊟ 2025-04                              |
| 结束时间         | 2025-06                 | 进修总时长     |          |            |        |                                        |
|              |                         |           |          |            |        | 保存此页信息                                 |
|              |                         |           |          |            | [      | 1 2 3 下一页                              |
|              |                         |           |          |            |        |                                        |

⑤ 填写其他信息,包含学历、工作经历、业务能力,上传证书等

| 提交申请            |                       |                    |          |     |                |  |
|-----------------|-----------------------|--------------------|----------|-----|----------------|--|
| ①-<br>选择申请      | <u> </u>              | 2 提交申请表            | 3        |     | (4)<br>1020800 |  |
| 其他信息            |                       |                    |          |     |                |  |
| *主要学历           | <sup>新增</sup> (学历从高中起 | <u>2</u> )         |          |     |                |  |
|                 | 起止年月                  | 学校名称               | 学历       | 专业  | 操作             |  |
| 最高学历晚校          | 2018-01-2018-01       | 歌大大                | 本和       | 护理  | 修改 删除          |  |
| *主要工作经历         | 新增                    |                    |          |     |                |  |
| 起止年月            |                       | 工作单位名称             | 相壁       |     | 操作             |  |
| 2023-02~202     | 3-02                  | 凉州人民医院             | 骨科       |     | 修改 删除          |  |
| * 政治表现          |                       |                    |          |     |                |  |
| 优秀              |                       |                    |          |     |                |  |
|                 |                       |                    |          |     | 2/150          |  |
| *专业水平           |                       |                    |          |     |                |  |
|                 |                       | Copyright 章 浙江大学医学 | 能用描述连大匠作 |     |                |  |
| 附件上传<br>*身份证人像面 | 上传                    |                    |          |     |                |  |
|                 |                       | 文件名称               |          |     | 操作             |  |
|                 |                       | 线塘11E.jpg          |          |     | 8599           |  |
| *身份证国徽面         | 上復                    |                    |          |     |                |  |
|                 |                       | 文件名称               |          | 题作  |                |  |
|                 |                       | 乾塘11E.jpg          |          | 809 |                |  |
|                 |                       | 线塘16E1.jpg         |          |     | 898            |  |
| *最高学历毕业证        | 上传                    |                    |          |     |                |  |
|                 |                       | 文件名称               |          |     | 還作             |  |
|                 |                       | 线塘17E1.jpg         |          |     | 豊裕             |  |
| *最高学历学位证        | 上传                    |                    |          |     |                |  |
|                 |                       | 文件名称               |          |     | 操作             |  |
|                 |                       | 线塘17E2.jpg         |          |     | 2019           |  |
|                 |                       |                    |          |     |                |  |

⑥ 填写完成后提交申请,系统自动生成进修申请表,下载进修申请表并盖章后上传扫描件,上传之后提交资料,提交成功后会进入审批阶段,等待医院审批

| 都送夫醫院                                        | 进修管理系统                                                                                                    |                                                                                                    |                                                                                                    |  |
|----------------------------------------------|----------------------------------------------------------------------------------------------------|----------------------------------------------------------------------------------------------------|----------------------------------------------------------------------------------------------------|--|
|                                              | 首页 进修记录 院内报                                                                                                    | 到 进修考核 禽院登记                                                                                                    | □→退出尊录                                                                                                    |  |
|                                              | 提交申请                                                                                                    |                                                                                                    | ←返回首页                                                                                                    |  |
|                                              | ①                                                                                                    | ②<br>提交申请表 上传说                                                                                                    | ①                                                                                                    |  |
|                                              |                                                                                                    |                                                                                                    | 7                                                                                                    |  |
|                                              |                                                                                                    | 下载已填写的进修申请表                                                                                                    |                                                                                                    |  |
|                                              |                                                                                                    | 上传单位盖章的进修申请表                                                                                                    |                                                                                                    |  |
|                                              | 请提交申请后1-3天内上传已                                                                                                    | 盖章的申请表,才表示完成申请步骤。如未在23                                                                                                    | 3日前上传影响申请表审批进度,后果自负。                                                                                                    |  |
|                                              | 说明:<br>1、请点击"下载已填写的进修申请表"<br>2、本面可以关闭、不影响您听道写申请                                                                                                    | 按钮,打印并经选送单位盖章后,扫描成pdf格式电子文档,上传<br>法资料。 待你完成讲练由请美扫描后,可从"我的由请"列美而                                                                                                    | ·苏统后,两点击"提交审批",完成最终申请;<br>10000进修由请手一切。当市"上传"口做出入水面上传;                                                                                                    |  |
|                                              | 3、进修申请表内容不可修改                                                                                                    | арадатт, тольковадартнаясыция, чих какиттик харада                                                                                                    | annandibleast in war the subdiversity                                                                                                    |  |
|                                              |                                                                                                    | 提交审批                                                                                                    |                                                                                                    |  |
|                                              |                                                                                                    |                                                                                                    |                                                                                                    |  |
|                                              |                                                                                                    | Copyright @ 浙江大学医学就用国际遗夫医院                                                                                                    |                                                                                                    |  |
|                                              |                                                                                                    |                                                                                                    |                                                                                                    |  |
|                                              |                                                                                                    |                                                                                                    |                                                                                                    |  |
| · 那道夫醫院                                      | 进修管理系统                                                                                                    |                                                                                                    |                                                                                                    |  |
| 题 新过大学的中国 (1999)<br>都这大普欣                    | 进修管理系统                                                                                                    | 到 进修考核 禽院登记                                                                                                    | ₢₽₽₩₿₽                                                                                                    |  |
| · 新江人9899888 · · · · · · · · · · · · · · · · | 进修管理系统<br>首页 进修记录 院内板<br>提交申请                                                                                                    | 到 进修考核 离院登记                                                                                                    | □→退出贷录                                                                                                    |  |
| · 新达大普陀                                      | 进修管理系统<br>首页 进修记录 院内板<br>提交申请<br>①                                                                                                    |                                                                                                    | C>退出贷录<br>①                                                                                                    |  |
| ₩1.49899888<br>都送夫醫院                         | 送修管理系统 首页 进修记录 院内板 提交申请 ① □括中请关型                                                                                                    | 到 进修考核 商院登记<br>①<br>提交中语表 上校                                                                                                    | C+限出贷录<br>③④<br>损申请表 提交成功                                                                                                    |  |
| · 部送夫醫院                                      | 送修管理系统<br>首页 进修记录 院内板<br>提交申请<br>の<br>の<br>の<br>の<br>の<br>の<br>の<br>の<br>の<br>の<br>の<br>の<br>の                                                                                                    | 到 进修考核 寬院登记<br>②<br>超交中请表 上校』                                                                                                    | <b>⊡退出贷录</b><br>④④<br>此9中请表 提交成功                                                                                                    |  |
| 都這天醫院                                        | 送修管理系统 首页 进修记录 院内板 提交申请 ① 通序师请关型                                                                                                    | 到                                                                                                    | C→退出費录<br>④<br>世界中请者 提交成功                                                                                                    |  |
| · 新达4999988<br>新達夫醫院                         | 送修管理系统 首页 进修记录 院内板 提交申请 通年表表型                                                                                                    | 到 进修考核 商院設记<br>②<br>服交中請素 上校J<br>提交成功                                                                                                    | <b>ᠿ报出贷录</b><br>④④<br>授中请表 提交成功                                                                                                    |  |
| #ILV987888 ################################# | 送修管理系统 首页 近修记录 院内板 提交申请 ① ① ① ①                                                                                                    | 到 进修冬核 商院登记<br>③<br>歴文中議家 上校2<br>提文中議家 上校2<br>提文成功<br>直看进修记录                                                                                                    | C→退出贷录<br>④<br>世9中请表 健交成功                                                                                                    |  |
| · 新达大器院                                      | 送修管理系统 首页 进参记录 院内板 提交申请 通行中请关党                                                                                                    | 到 进修考核 商院登记<br>②<br>建文中毒素 上校<br>提交成功<br>置石进修记录                                                                                                    | <b>□</b>                                                                                                    |  |
| #1.49878888<br>都送夫醫院                         | 送修管理系统       首页     出修记录     院内板       提交申请     ①       ①     ①       ○     ○       ○     ○       ○     ○       ○     ○       ○     ○       ○     ○       ○     ○       ○     ○       ○     ○       ○     ○       ○     ○       ○     ○       ○     ○       ○     ○       ○     ○       ○     ○       ○     ○       ○     ○       ○     ○       ○     ○       ○     ○       ○     ○       ○     ○       ○     ○       ○     ○       ○     ○       ○     ○       ○     ○       ○     ○       ○     ○       ○     ○       ○     ○       ○     ○       ○     ○       ○     ○       ○     ○       ○     ○       ○     ○       ○     ○       ○     ○       ○     ○       ○ | 到 进修冬核 商院登记<br>③<br>歴文中議家 上校2<br>「<br>提文成功<br>直看进修记录<br>-<br>-<br>-<br>-<br>-<br>-<br>-<br>(2)<br>-<br>(2)<br>-<br>(<br>(2)<br>-<br>(2)<br>-<br>(2)<br>-<br>(2)<br>-<br>(<br>(2)<br>-<br>()<br>-<br>- | ●通訊母菜         ①      <         ●       ●         ●       ●         ●       ●         ●       ●         ●       ●         ●       ●         ●       ●         ●       ●         ●       ●         ●       ●         ●       ●         ●       ●         ●       ●         ●       ●         ●       ●         ●       ●         ●       ●         ●       ●         ●       ●         ●       ●         ●       ●         ●       ●         ●       ●         ●       ●         ●       ●         ●       ●         ●       ●         ●       ●         ●       ●         ●       ●         ●       ●         ●       ●         ●       ●         ●       ●         ●       ●         ●       ●         ● |  |
| · 新述大量院                                      | 送修管理系统       首页     进修记录     院内板       提交申请     通     通       建文申请系気     通     通                                                                                                    | 到 <u>3</u><br>3<br>3<br>3<br>3<br>3<br>3<br>3<br>3<br>3<br>3<br>3<br>3<br>3<br>3<br>3<br>3<br>3<br>3                                                                                                    | <b>∁÷淚出發录</b><br>③④<br>出终中请表 起交动力                                                                                                    |  |

## 支持在进修记录模块下查看进修记录并且下载申请表和上传盖章后的申请表

| 管理系统  |                  |                 |               |            |                                           |                             |            |
|-------|------------------|-----------------|---------------|------------|-------------------------------------------|-----------------------------|------------|
| 首页    | 进修记录 院           | 内报到 进修          | 考核 离院         | 澄记         |                                           |                             | □退出        |
| 提交    | 神请 >>>           | ▶点击进入           |               |            |                                           | :                           |            |
| 一进修记  | 录                |                 |               |            |                                           |                             |            |
| 申请时间: | 四 开始日本           | <b>X</b> 16#6#  | 363           | 的影響會美型     |                                           |                             | <b>西</b> 岡 |
| 审批意见请 | <b>右拉下方滚动条</b>   |                 |               |            |                                           |                             |            |
|       |                  |                 |               |            |                                           | 服到材料                        |            |
| 讲核学型  | PHERMAN          | 101403-00105-05 | 1827418940-15 | STREETS    | (1875185                                  | 到通知后3天内完成报到标                | 1911       |
|       |                  |                 |               |            | *单位介绍信(加资单位有固定模式请按照<br>重单位介绍信,若无,聚参考下面模板) | *健康证明 (①上传本4<br>结页: ②参考下图模板 |            |
| 医生 医预 | 2024-10-30 14:24 | 1010            |               |            | 下数组版 上传                                   | F SUISSE                    |            |
| 医生医肢  | 2024-10-30 14:36 | 502L            |               |            | 下数规数 上传                                   | FRURIN _                    |            |
|       |                  | 50705           | 商者 下载         | 2025-02-04 | 下载模版 上传                                   | T-BOARDER                   |            |
| 图生.图技 | 2025-02-21 08:50 | 1000            |               |            |                                           |                             |            |

- 四、报到资料提交
- ⑦ 护理教育部审批通过并发放报到通知书后,可在 PC 端进修记录页面或手机端下载 报到通知书,并且在收到通知书后上传介绍信、健康证明、放射相关(申请放射类 科室进修时需上传)报到资料

注意:若不上传报到资料,将无法开启院内报到流程

| 管理系统        |             |              |                           |                        |                                        |           |             |
|-------------|-------------|--------------|---------------------------|------------------------|----------------------------------------|-----------|-------------|
| 首页          | 进修记录        | 院内报到         | 进修考核 育                    | 院登记                    |                                        |           | □退出登录       |
| 提交          | を申请         | →→★魚曲通入      |                           |                        |                                        |           |             |
| 进修记         | 渌           |              |                           |                        |                                        |           |             |
| 申请时间        | : n #60     | u <u>x</u> ( | area                      | 請這样进修美型                |                                        |           | <b>1</b> 10 |
| 审批意见请       | 转在拉下方滚动条    | ŧ            |                           |                        |                                        |           |             |
| 机山铁市        |             |              |                           | (请在)食                  |                                        | 124       |             |
| 70-11-84-44 | DECEMBER 17 | 16,2313193   | *单位介绍信(如贵单(<br>责单位介绍信,若无, | 2.有固定模式请按照<br>财参考下面模板) | *健康证明(①上佐本年度健康体检总<br>结页;②参考下面极板(①或②均可) | 放射盂加等其他资料 | 1011-       |
| 152/00      |             |              | 卜默撰版                      | 上傳                     | 下數標版 上徑                                | 上博        |             |
| REE         |             |              | 下數模版                      | 上纲                     | 下数模版 上传                                | 上传        |             |
|             | THE THE     | 2025-02-04   | 下数模板                      | 上传                     | 下获概版 上传                                | 上传        |             |
| 類第          | 1.26        |              |                           |                        |                                        |           |             |

⑧ 资料上传完成后,等待医务部进行资料审查,若资料审查存在问题,可在移动端查 看资料审查反馈内容并重新上传有效资料,资料审查通过后,请在约定报到日期去 医务科开启报到流程,手机移动端登录: https://srrsh-tems.xingk.com.cn/app/

| (                                     |                         |                        | × | <      |       |                  |                  |
|---------------------------------------|-------------------------|------------------------|---|--------|-------|------------------|------------------|
|                                       | 廖记永 泊亚证                 | 中 一 一 一 一 一 一          |   |        | 进修管   | 理系统              |                  |
| 离院申请                                  |                         |                        |   | 欢迎回来 🖛 |       |                  | =                |
| 报到证明                                  |                         |                        |   |        |       | $\le 1.1$        |                  |
| ■ * 恋好,<br>请您于2024-06-01<br>携带相关信息及注意 | 前往我院完成报到,<br>§事项具体请查看报到 | 通知书。                   |   | じの時代   | 日本の   | <b>三</b><br>结业证书 | <b>三</b><br>进修异常 |
|                                       | 下载报到通知书                 |                        |   | B      |       |                  |                  |
| 证书上传                                  |                         |                        |   | 离院申请   |       |                  |                  |
| (点击下方查看已上)                            | 专的证明)                   |                        |   |        |       |                  |                  |
| 单位介绍信<br>(已上传)                        | 健康证明<br>(已上传)           | 放射监测<br>等其他资料<br>(未上传) |   |        | •     | < 。<br>]+        | +                |
| 查看                                    | 查看                      | 查看                     |   |        | ·   = | _ °              |                  |
| 查看模板                                  | 查看模板                    |                        |   |        | • + - |                  |                  |
| 问题反馈:                                 |                         |                        |   | 译      | 前往医务科 | ·<br>开启报到流科      | Ē                |
| 系统管理员                                 |                         | 2024-05-08             |   |        |       |                  |                  |
| 请上传有效介绍信                              | Ĩ                       |                        |   |        |       |                  |                  |
| 审核通过后将进入入<br>可在进修记录内查看                | 、院报到流程<br>「当前流程         |                        |   |        |       |                  |                  |
|                                       | 提交审核                    |                        |   |        |       |                  |                  |

### 五、报到及进修过程

 ⑨ 医务科开启报到流程后,根据医务科要求前往相应部门完成报到,报到完成后拍照 上传报到凭证或等待科室确认(移动端和 PC 端均可),所有导报流程完成后,等 待医务部确认完成报到

|                    | 15:05 🖸 🖉 😢 🕲 🖇 iDt 😤 🖬                                             | <sup>56</sup> ill (63) <sup>,</sup> |
|--------------------|---------------------------------------------------------------------|-------------------------------------|
| ×                  | srrsh-tems.xingk.com.cn                                             |                                     |
| 入院                 | 报到                                                                  |                                     |
| 陈杰您<br>请您按<br>并于20 | 较,您的工号是:J20002<br>照报到通知书的报到须知准备资料。<br>)25-04-01 08:39-11:44前往我院完成报到 |                                     |
| 1                  | <b>医务科</b><br>已确认                                                   | 查看                                  |
| 2                  | <b>人事科</b><br>未上传                                                   | 查看                                  |
|                    | <b>财务科</b><br>未确认                                                   | 查看                                  |
|                    | <b>计算机中心</b><br>无需确认                                                | 查看                                  |
|                    | <b>水电维修</b><br>无需确认                                                 | 查看                                  |
|                    | <b>洗衣房</b><br>无需确认                                                  | 查看                                  |
| 7                  | <b>进修科室</b><br>无需确认                                                 | 查看                                  |
| 其他事                | 项:                                                                  |                                     |
|                    | <b>其他事项</b><br>无需确认                                                 | 查看                                  |
|                    | 入科前视频学习(视频未播放完成,不能确认入科)                                             |                                     |

10 入科前,请完成入科视频学习,视频学习完成后,由护士长进行入科确认

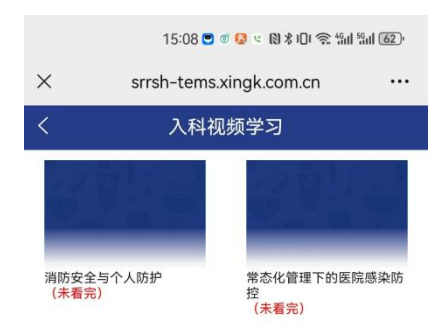

① 进修总结(开启离院前填写):进修过程中,可在移动端或 PC 端登记考勤情况、
 业务学习情况和考核信息。手机端登记入口如下:

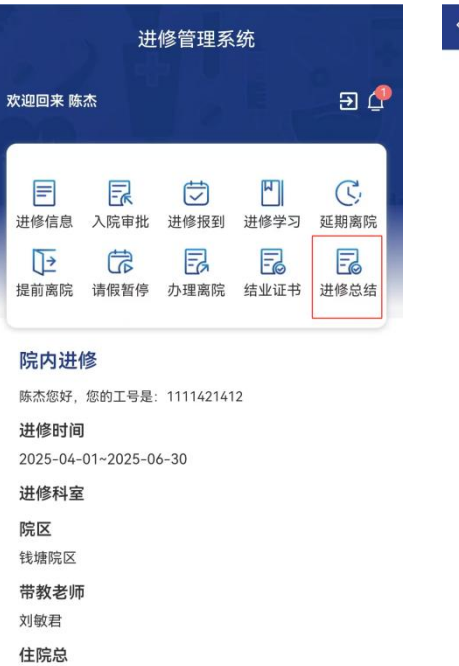

|                  | 进修总结         |                |                      |  |  |  |  |  |  |
|------------------|--------------|----------------|----------------------|--|--|--|--|--|--|
| 挂修登记()           |              |                |                      |  |  |  |  |  |  |
| 缺                |              |                | $\bigcirc$           |  |  |  |  |  |  |
| 缺勤情况             | 医疗问题         | 门/急诊平<br>均每日人次 | 参加教学查<br>房           |  |  |  |  |  |  |
| 8                | <b>(</b>     | 8              | A                    |  |  |  |  |  |  |
| 参加诊断治<br>疗技术     | 参加业务学<br>习内容 | 参加手术操<br>作情况   | 参加实验<br>(动物)培训<br>情况 |  |  |  |  |  |  |
| 修信息              |              |                |                      |  |  |  |  |  |  |
| <b>Ł修周期</b>      |              | 2025-04-0      | 1~2025-06-3          |  |  |  |  |  |  |
| <del>能</del> 修科室 |              |                |                      |  |  |  |  |  |  |
| 教老师              |              |                | 刘敏君                  |  |  |  |  |  |  |
| 家鉴定              |              |                | 杳                    |  |  |  |  |  |  |

### PC 端登记入口如下:

| 首页 进修记录               | 院内报到 进修考核  | 离院登记 | ;         |          |      |      |    | ▶退出登录             |
|-----------------------|------------|------|-----------|----------|------|------|----|-------------------|
| 提交申请 >                | >>> 点击进入   |      |           |          |      |      | :  |                   |
| 世修记录                  |            |      |           |          |      |      |    |                   |
| 申請时间: 日 开始日期          | 1 董 相來日期   | 請透信調 | 9.25 T    |          |      |      |    | <b>1</b> 10       |
| 审批意见请右拉下方滚动条          |            |      |           |          |      |      |    |                   |
|                       | 科空报到       |      |           |          |      |      |    |                   |
| 12.42.01Fi            | MIRIALS    | 任務総  | 带教老师      | 21405242 | 進於登记 | 結业憲定 | 医腕 | 1941年             |
| 2025-04-01-2025-12-31 | REMISSION. |      |           |          |      |      |    |                   |
| 2025-04-01~2025-12-31 | 庆春院区       |      |           |          |      |      |    | - 1               |
| 2025-04-01-2025-06-30 | 乾塘院区       |      |           |          |      |      |    | _                 |
| 2025 04 04 2025 05 20 | sounds FT  |      | arites ID |          |      |      | 1  | The second second |

| 进行       | 影过程登 | 5                      |       |        |            |        |          |           |   |
|----------|------|------------------------|-------|--------|------------|--------|----------|-----------|---|
| 中國的      | B: 2 | 125-03-05 至 2025-03-05 | 303   | 2.田林美型 |            |        |          | <b>新闻</b> | l |
| 甜时间      | 轮转科室 | 2019/00/04             | 缺勤情况  | 医疗问题   | 门/急遽平均每日人次 | 参加教学查历 | 参加诊断治疗技术 | 意加业务学习内容  | - |
| 35 08:23 |      | 2025-04-01-2025-06-30  | 5년 章章 | 51登 香雪 | 曹貴 登记      | 宣者 登记  | 重要 登记    | 查看 登记     |   |

 ① 进修结束,等待管理人员开启离院,离院开启后,需先完成个人结业鉴定填写,填 写完成后等待护士长进行科室鉴定以及管理人员进行离院鉴定。手机端鉴定入口如 下:

| 09:30 🛜 또 💌 🔞 🕸 미미 😤 编대 월대 (59)                                   | 09:30 🔁 🤘 関 🖇 DE 📚 %에 %에 558°          | 09:30 🔂 또 🔍 🔞 🕸 대 🕼 58)                                            |
|-------------------------------------------------------------------|----------------------------------------|--------------------------------------------------------------------|
| × srrsh-tems.xingk.com.cn …                                       | ×  办理离院 … srrsh-tems.xingk.com.cn      | × 个人总结与自评 srrsh-tems.xingk.com.cn                                  |
| 进修管理系统                                                            | くか理离院                                  | く    个人总结与自评                                                       |
|                                                                   |                                        | 您的进修已经全部完成,<br>请完成个人总结与自评后进行演院确认,<br>预离院时间: 2025-07-31<br>•个人总结与自评 |
| 进修信息 入院审批 进修报到 进修学习 延期离院<br>↓ ↓ ↓ ↓ ↓ ↓ ↓ ↓ ↓ ↓ ↓ ↓ ↓ ↓ ↓ ↓ ↓ ↓ ↓ | 建修人员考核<br>未填写<br>请前往PC端填写"进修考核"栏目里相关信息 |                                                                    |
| 院内进修                                                              | 3 家院冻积市理                               |                                                                    |
| ■ 漸感好, 您的工号是: -<br>进修时间<br>2025-05-01~2025-07-31                  | 未完成未到办理离院日期,如有问题请联系医务科                 | 提交                                                                 |
| <b>护理单元</b><br>内镜室(庆春)                                            | 离院注意事项                                 |                                                                    |
| <b>院区</b><br>庆春院区                                                 |                                        |                                                                    |
| 带教老师                                                              |                                        |                                                                    |
| 护士长<br>姓名: 上<br>手机号: 10000200000                                  |                                        |                                                                    |

#### PC 端鉴定入口如下:

| 首页                | 进修记录    | 院内报到       | 进修考核         | 离院登记          |      |            |                                                   |           | □退出登 |
|-------------------|---------|------------|--------------|---------------|------|------------|---------------------------------------------------|-----------|------|
| 提交                | 申请      | ◆ > > ☆击进入 |              |               |      |            |                                                   | 1         |      |
| 进修记               | 录       |            |              |               |      |            |                                                   |           |      |
| 申请时间:             | П Яма   | 11 E       | 信末日期         | strength (19) | 決型   |            |                                                   |           | 查询   |
| 审批意见请             | 右拉下方滚动角 | ŧ          |              |               |      |            |                                                   |           |      |
|                   |         | 进修过程       | <b>和职任</b> 纪 | 杨业重立          | 医院重定 | 10.1912-15 | 审核状态                                              | 牵张意见 (初奉) | iin: |
| (1942)            | 带敷老师    |            |              |               |      |            |                                                   |           |      |
| (195.93           | 带教老师    |            |              |               |      |            | - 已結束                                             | 已编过1      |      |
| (196.8)<br>-      | 带独老师    |            |              |               |      |            | 日結束                                               | 已通过       |      |
| (184.6)<br>-<br>- | 带控老师    |            |              |               |      |            | <ul> <li>已結束</li> <li>已結束</li> <li>已結束</li> </ul> |           |      |

① 护士长科室鉴定及护理管理人员离院鉴定完成后,在 PC 端打开进修考核,填写考 核信息后完成考核操作,进入离院流程

| 世修考核          |                        |              |                       |           |    |
|---------------|------------------------|--------------|-----------------------|-----------|----|
| 进修记录 医生 医技 (2 | (023-09-01-2023-12-31) | •            | ①多次进                  | 修的同学在这里切换 | 记录 |
| 道修类型          | 进修中请图问                 | 进修科室         | 121 MR FFM HE DE 14 K | 进修考核表     | 操作 |
| 图生.医技         | 2023-09-01             | 重症胰腺炎中心 (ICU | 4个月                   |           | 考核 |

### 六、离院

④ 离院:按照离院流程去各部门完成离院手续办理,办理完成后即可完成离院

| A PROPERTY A | 浙江大学医学院附属 (10013) |        |
|--------------|-------------------|--------|
| 80.03        | RR in the BR      | 进修管理系统 |
| 100 m        | 加达大面比             |        |

|                                                                                                    | 首页 进修记录      | ē 院内报到              | 进修考核 | 商院登记       |     |      |      | □□□□□□□□□□□□□□□□□□□□□□□□□□□□□□□□□□□□□□ |
|----------------------------------------------------------------------------------------------------|--------------|---------------------|------|------------|-----|------|------|----------------------------------------|
| 世俗之景 P9程 (2025-04-01-2025-06-30) ・ ・ ・ ・ ・ ・ ・ ・ ・ ・ ・ ・ ・ ・ ・ ・ ・ ・ ・                                                                                                    | 离院登记         |                     |      |            |     |      |      |                                        |
| 高院的程譜使用手い編页面<br>近期中頃部月 高和助日月 高和助日月 高和助日月 高和助日月 高和助日月 高和助日 日本 (1) (1) (1) (1) (1) (1) (1) (1) (1) (1)                                                                             | 进修记录 护理 (202 | 5-04-01~2025-06-30) |      |            |     |      |      | <b>唐</b> 19                            |
| 2月的日中位的时间         東京広田市引         国人力労         国内参加         自立         人用41           191世         2025-06-01         2025-06-30         米南以         米南以         光面南山         米南山 | 高院流程请使用手机站   | 前页面                 |      |            |     |      |      |                                        |
| 护理 2025-04-01 2025-06-30 未着は 未後は 无需後は 未後は                                                                                                    | 进修类型         | Handshire           |      | 激励时间       | 洗衣房 | 8154 | 食堂   | 人事料                                    |
|                                                                                                    | 护理           | 2025-04-01          |      | 2025-06-30 | 未确认 | 末确认  | 无需确认 | 末确认                                    |

| <                 | か理察院                                                         | <                         | 窝院内容                                    |   |
|-------------------|--------------------------------------------------------------|---------------------------|-----------------------------------------|---|
| 王思喆您妇您已进入离流程预离院时间 | 7.<br>院流程办理, 请按照预离院时间内办理离<br>]: 2023-12-31<br>个人总结与自评<br>已填写 | i院 王思喆您<br>请您于20<br>1     | 好,<br>)23-08-21前往我院完成离院,<br>洗衣房<br>未确认  | ÷ |
| <b>2</b> [<br>请   | 进修人员考核<br>已填写<br>前往PC端填写"进修考核"栏目里相关信                         | 2  <br> <br>3             | 财务科<br>已确认<br>食堂<br>无需确认                |   |
| <b>3</b> [<br>加   | <b>离院流程办理</b><br>未完成<br>理离院时间: 2023-08-21 ~ 2023-08-22       | <b>4</b><br> <br><b>3</b> | <b>人事科</b><br>已确认<br><b>医务科</b><br>无需确认 |   |
|                   | 离院注意事项                                                       |                           | 5000 40 W                               |   |

① 结业证书: 离院过程中, 医务部发放结业证书后, 可在 PC 端或者手机端查看和下 载电子证书